## Windows 8 接続設定方法

テンフィートライトのインターネットシステムでは、マンション共用部機器からお客様宅内の機器に対し、 インターネットに接続するために必要な情報が自動的に割り当てられます。 そのため、インターネットに接続するための ID やパスワードを設定する必要はありません。

新しいパソコンや、インターネットに接続するための ID やパスワードが設定されていないパソコンであれば、 備え付けの LAN 端子とパソコンを LAN ケーブルで接続するだけでインターネットに接続可能です。

パソコンに、職場/学校/他社インターネットサービスプロバイダ等へ接続するための設定が残っているためにマンション内でインターネットに接続できない場合は、以下の手順にてマンション内でご利用頂くためのネットワーク設定を変更して下さい。

※設定を変更する場合は、変更前の設定を必ずメモに控えて下さい。

Windows 8 の接続設定方法

1.「デスクトップ」をクリックして下さい。画面がデスクトップに切り替わります。

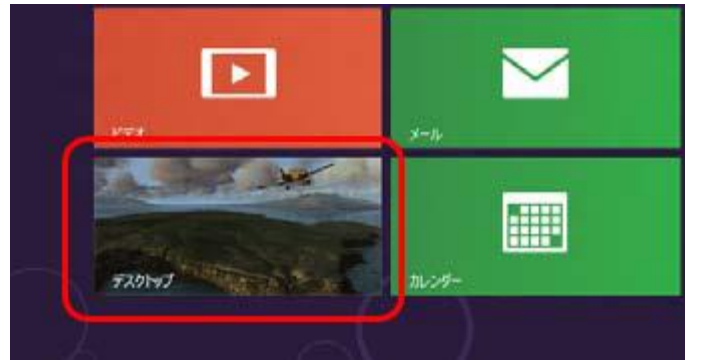

2.「コントロールパネル」をダブルクリックして下さい。「コントロールパネル」ウインドウが開きます。

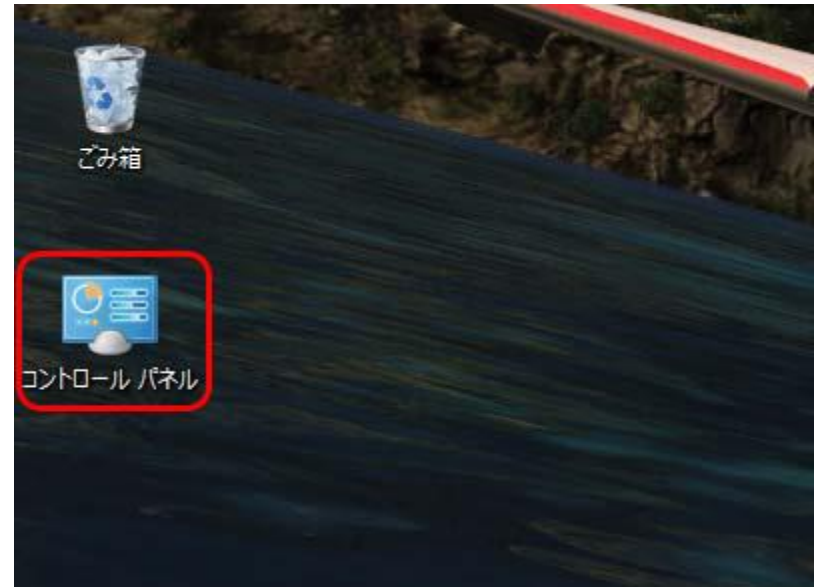

デスクトップに「コントロールパネル」が存在しない場合は、画面の右上隅にマウスポインターを合わせて 「チャームバー」を表示させます。

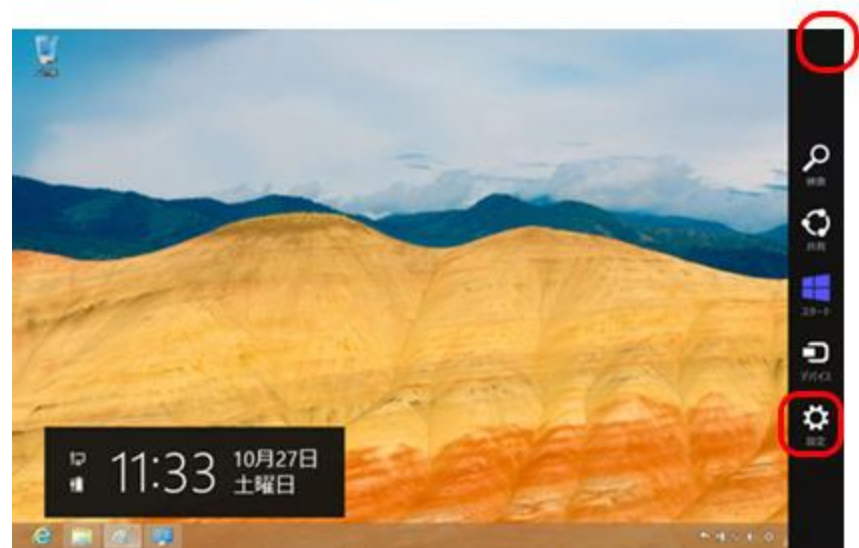

「設定」をクリックし、設定画面の「個人用設定」をクリックして下さい。「個人設定」ウインドウが開きます。 「コントロールパネルホーム」をクリックして下さい。

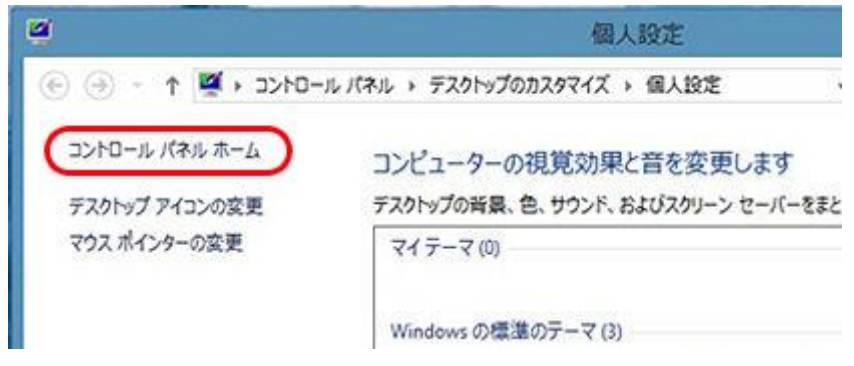

3.「ネットワークの状態とタスクの表示」をクリックして下さい。「ネットワークと共有センター」ウインドウ が開きます。

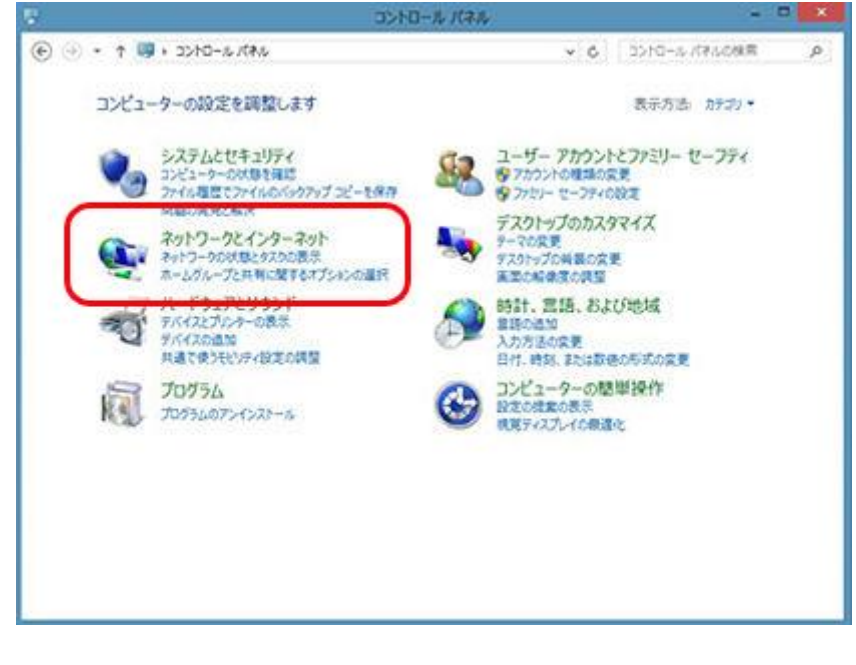

下のウインドウが表示された方は、「ネットワークと共有センター」をクリックして下さい。

| 8                      | すべてのコントロール パネル項目     | - D ×             |
|------------------------|----------------------|-------------------|
| 🛞 🕘 • † 🐺 • 5>>0-5.185 | ・ すべてのコントロール パネル項目 ・ | • 0 2007/1-01/0   |
| コンピューターの設定を調整します       |                      | 表示方法: 大きいアイコン・    |
| ₩ 1k                   | < 00                 | ~ .               |
| Windows Update         | 💣 Windows ७७-४७७४–१८ | Windows €ビリティセンター |
| 🎶 アクションセンター            |                      | 🔒 インデックスのオプション    |
| → ∓-⊼-ド                | ③ コンピューターの簡単操作セン ター  | A004 🕙            |
| 1 DZ76                 | 929 JC-              | n 12721           |
| デバイスマネージャー             | ます デバイスとプリンター        | 1 トラブルシューティング     |
| は ネットワークと共有センター        | - パフォーマンスの情報とツール     | 774儿覆登            |
| 語 ファミリー セーフティ          | 🎉 フォルター オプション        | A JACK            |
| <b>同</b> プログラムと機能      | <3 ホームグループ           | J 202             |
| S 2-9- Phose           | 〇〇 位置情報の設定           | ф алка            |

4. 「イーサネット」(無線 LAN をご利用の方は Wi-Fi) をクリックして下さい。 「イーサネットの状態」ウインドウが開きます。

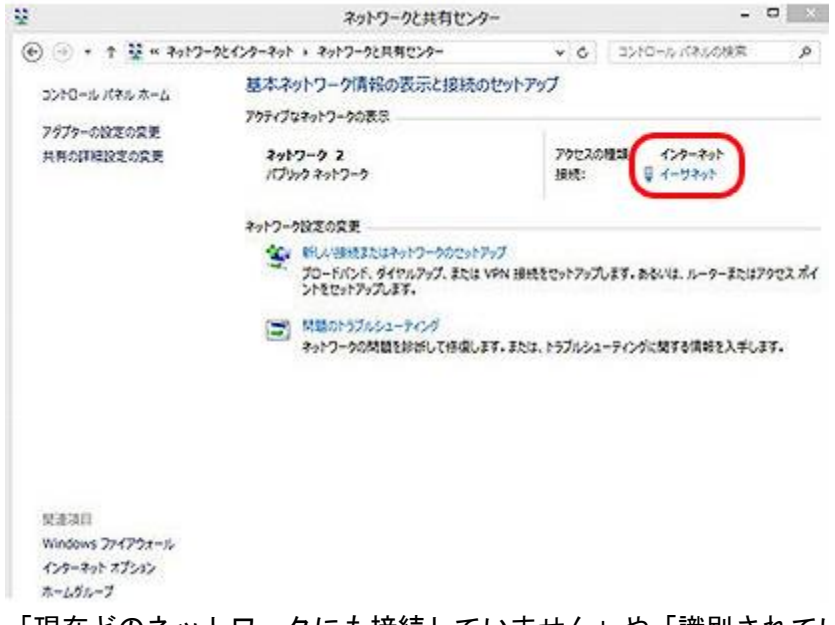

「現在どのネットワークにも接続していません」や「識別されていないネットワーク」が表示された方は、 お使いのケーブルが LAN ケーブルかどうか確認して下さい。

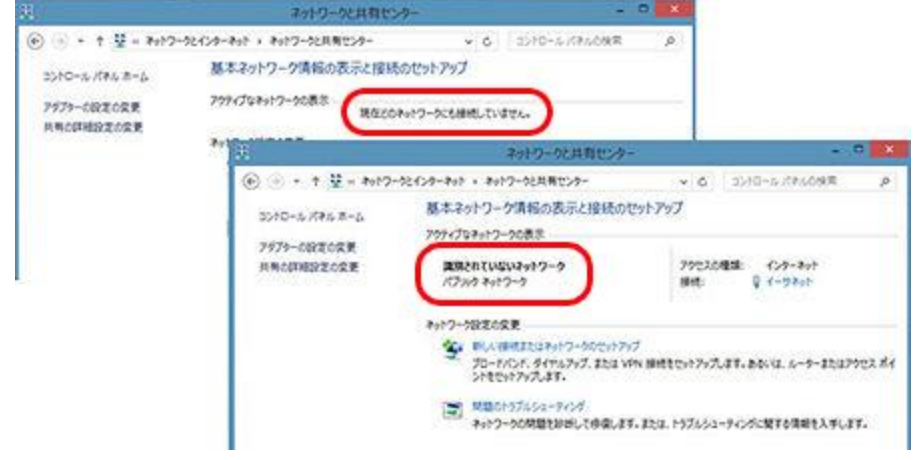

5.「プロパティ」ボタンをクリックして下さい。「イーサネットのプロパティ」ウインドウが開きます。

|                            | and the second second se |
|----------------------------|----------------------------------------------------------------------------------------------------|
| 2.42                       |                                                                                                    |
| Not -                      |                                                                                                    |
| DV4 接线:                    | 127-701                                                                                                    |
| DV6 (812:                  | インターネット アクセスなし                                                                                                    |
| >F(700.0                   | 1: <b>1</b> 12                                                                                                    |
| X112:                      | 00:19:21                                                                                                    |
| 速度:                        | 100.0 Mbps                                                                                                    |
| ITHO(E).                   |                                                                                                    |
| At 10 - 1 - 10             |                                                                                                    |
| DUSCX-                     |                                                                                                    |
| DAGX                       | 2a - 🥵 - 5a                                                                                                    |
| K41:                       | 2a — 👽 — 5a<br>191,747   1.900,513                                                                                                    |
| 642:<br>542:<br>1970/94(9) | 2.4 - 5.4<br>191,747   1.908,583                                                                                                    |

6.「インターネットプロトコルバージョン4(TCP/IPv4)」を選択し、「プロパティ」をクリックして下さい。 「インターネットプロトコルバージョン4(TCP/IPv4)のプロパティ」ウインドウが開きます。

| 01つ-7 具有                                                                                                    |                                             |                          |
|----------------------------------------------------------------------------------------------------|---------------------------------------------|--------------------------|
| () () () () () () () () () () () () () (                                                                        |                                             |                          |
| S Broadcom Ne                                                                                                   | CLink (TM) Fast Ether                       | net                      |
| 1997 - 1997 - 1997 - 1997 - 1997 - 1997 - 1997 - 1997 - 1997 - 1997 - 1997 - 1997 - 1997 - 1997 - 1997 - 1997 - |                                             | 172                      |
|                                                                                                    |                                             | 编载(C)                    |
| の種類は次の項目を使                                                                                                    | URLます(0):                                   |                          |
| R - Microsoft LLC<br>R - Linki Layer Te                                                                         | DP Protocol Driver<br>opology Discovery Mag | oper L/O Driver          |
| R + Link-Layer Ti                                                                                               | opology Discovery Res                       | ponder                   |
| 9                                                                                                    | PARK SUTING ATTOR                           | (20.45)                  |
|                                                                                                    | 0106 K=582 4 (TCP)                          | (1Pv4)                   |
| × + 129-7957                                                                                                    | arman and draw                              |                          |
| × + 129-7957                                                                                                    |                                             | , ,                      |
| 4)21-1(N)                                                                                                    | MIN(U)                                      | 70/19+(R)                |
| × + インターキット フ<br>インストール(N)<br>説明                                                                                | 新聞(V)                                       | 70/194(R)                |
| N エインターキットフ<br>インストール(N)<br>説明<br>コンピューターから Mac                                                                 | 新聞(U)<br>mille(U)                           | 70/07/(R)                |
| × + インターキット フ<br>インストール(N)<br>説明<br>コンピューターから Mac                                                               | 新聞(U)<br>27060代 Pot2-9上の///                 | 70/7*(R)<br>-25792228#F. |
| × + インターネット フ<br>インストール(N)<br>説明<br>コンピューターから Mac                                                               | 利用(U)<br>motoft Poltフークエのバノ                 | 70/57-(R)<br>26792228#   |
| × + 1,22-4+17<br>12,22-6(N)<br>説明<br>コンピューターから Mo                                                               | 新聞(U)<br>motost Potワークエのリソ                  | 70/57-(R)<br>26792228#7. |
| × + 1,22-4+17<br>1)ストール(N)<br>説明<br>コンピューターから Mo                                                                | 新雄(U)<br>2006年その1つークエのリソ                    | 70/194(R)<br>            |

7.「IP アドレスを自動的に取得する」「DNS サーバーのアドレスを自動的に取得する」を選択し、「OK」をクリックして下さい。 続けて「閉じる」をクリックしてウインドウを閉じ、「ネットワークと共有センター」に戻って下さい。

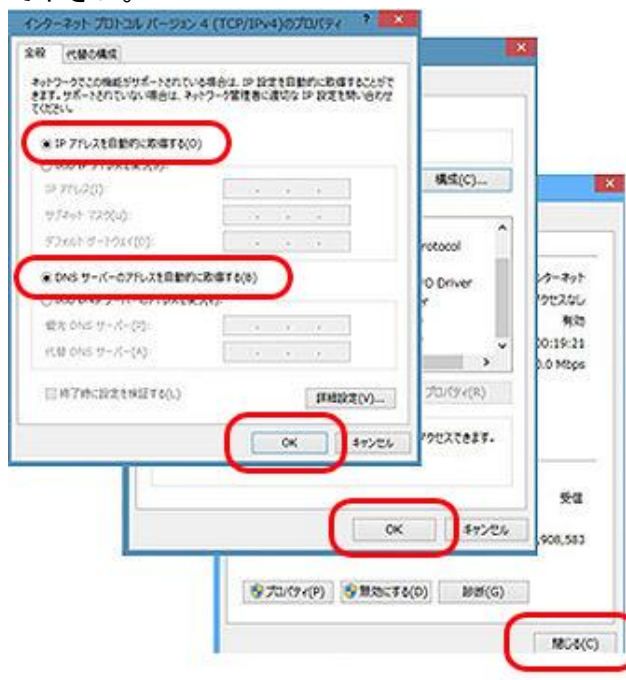

## 8.「新しい接続またはネットワークのセットアップ」をクリックして下さい。 「接続またはネットワークのセットアップ」ウインドウが開きます。

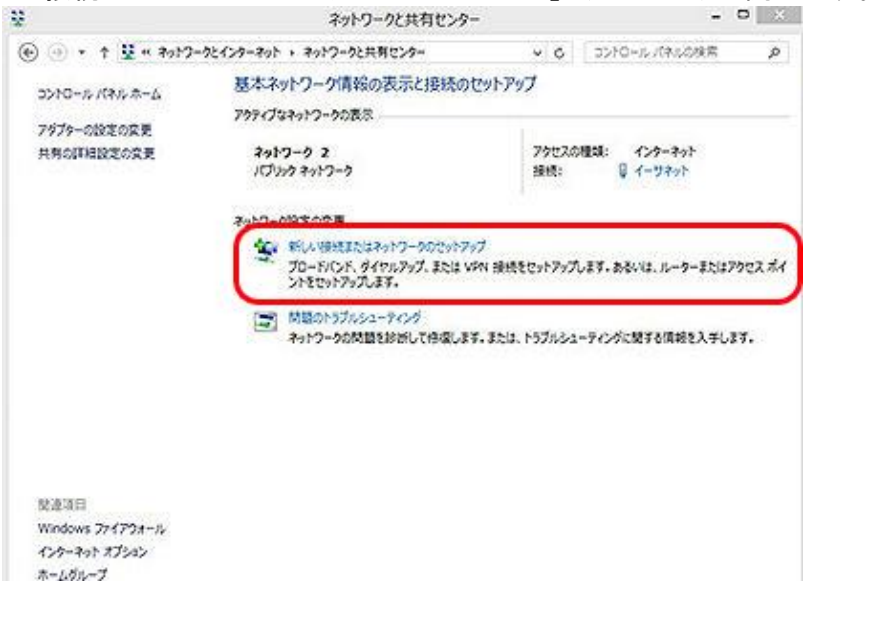

## 9.「インターネットに接続します」を選択し、「次へ」をクリックして下さい。

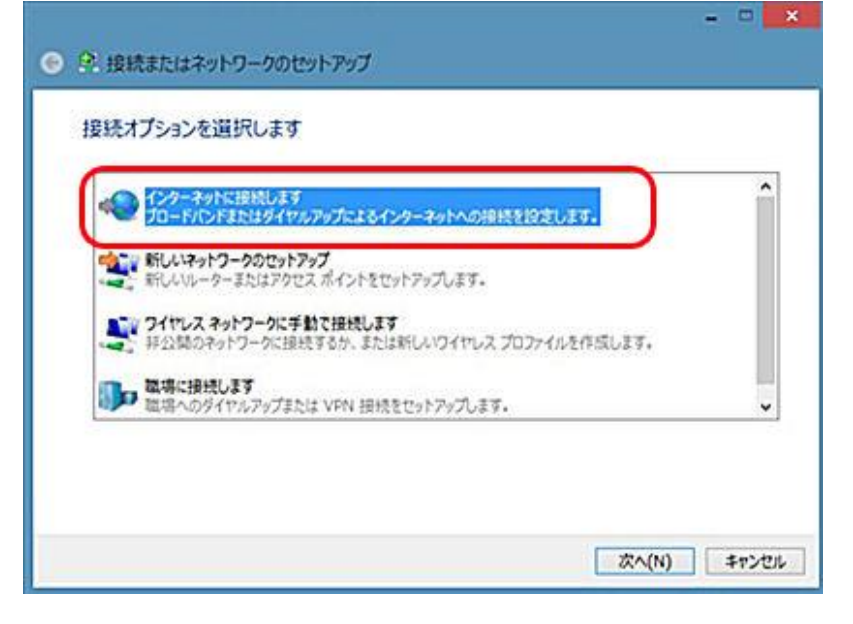

10.「既にインターネットに接続しています」と表示されていることを確認し、「キャンセル」をクリックして 下さい。

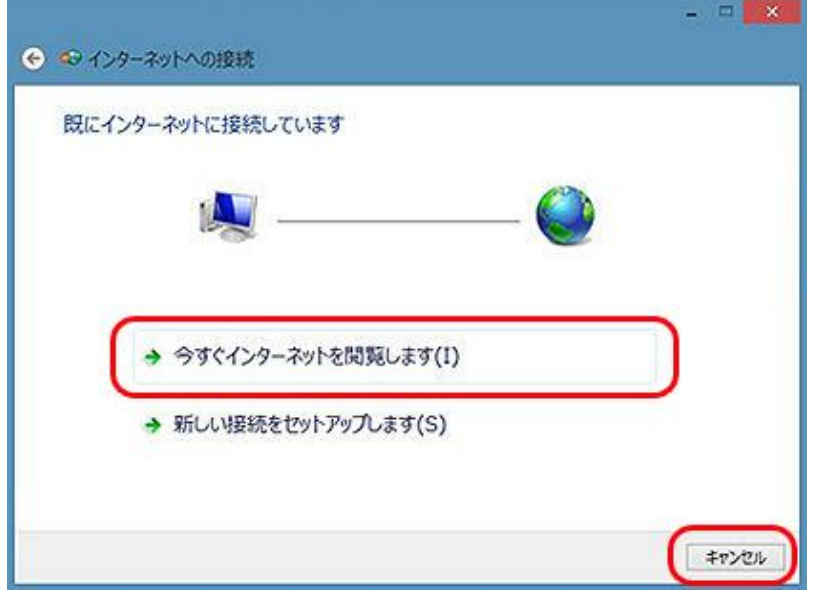